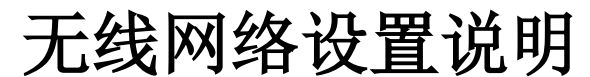

http://wireless.psu.edu/wireless.html

#### Windows 7

### ● 连接 psuwirelesssetup

- 打开一个网络浏览器
- 无线网络设置页面将会自动弹出。如果没有,则输入网址: wireless.psu.edu/wireless.html
- 点击 Get set up for Penn State Wireless.
- 你的操作系统将会被自动检测到。若无则在目录下选择。
- 选择加入(Join Now)后按照屏幕上指引进行操作。

## Macintosh OS X 7 (Lion) - 10 (Yosemite)

- 连接 psuwirelesssetup
- 无线网络设置页面将会自动弹出,如果没有,则打开 Safari。
- 点击 Get set up for Penn State Wireless.
- 你的操作系统将会被自动检测到。若无则在目录下选择。
- 选择加入(Join Now)。
- 你的系统会下载一个 DMG 文件。打开 Finder 找到该 文件并双击。
- 一个名为 SecureW2 的驱动盘会出现在你的桌面上。 打开并安装里面的应用程序。
- 按照屏幕上指引进行操作。

Apple iPhone/iPad/iPod Touch/Macintosh OS X 10.5.3-10.6

- 连接 psuwirelesssetup.
- 点击 Get set up for Penn State Wireless.
- 无线网络设置页面将会自动弹出,如果没有,则打 开 Safari。
- 你的操作系统将会被自动检测到。若无则在目录下选择。
- 选择加入(Join Now)。
- 一个弹出框会出现并向你确认安装。一旦确认后, 你将需要输入你的 Access Account ID (如 xyz1234) 和密码。

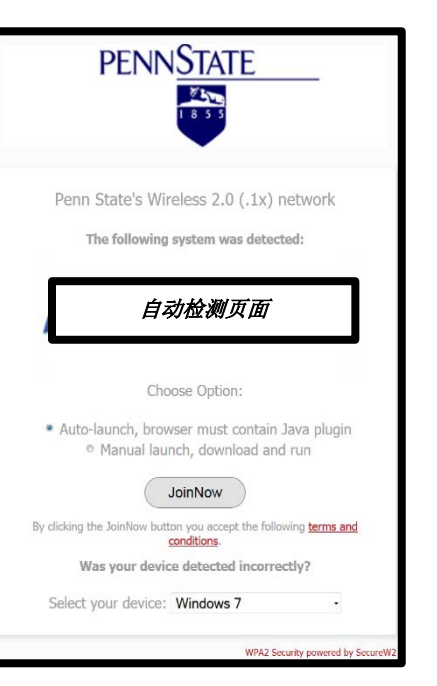

#### IT Instructions in Other Languages

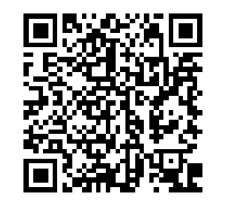

#### Windows 8/8.1

- 在主屏幕上点击**设置**。
- 选择网络。
- 打开**网络连接**。
- 选择 psu。
- 点击**连接**。
- 提示信息弹出后,输入你的 Access Account ID(如 xyz1234) 和密码。
- 若弹出"Windows 无法验证该服务器的身份"的提示,有" 连接"和 "取消连接"两个选择,则选择 "连接"。

## Android, Kindle Fire

- 选择 **psu** 网络
- ▶ EAP 方法: TTLS
- ▶ 阶段 2 认证: PAP
- CA 证书: 未指定
- 用户证书: **未指定**
- ▶ 私钥密码: 输入 Access Account ID 的登录密码
- 身份: 输入 Access Account ID (如 abc123)
- 匿名身份: 输入 Access Account ID (如 abc123)
- 密码:输入 Access Account ID 登录密码
- 点击**连接**

# 其他设备

- o 尝试使用安卓系统的操作指引
- o 以下设备<u>无法</u>连接校园网:
  - × Kindle 电子书阅读器 (非安卓系统设备)
  - × Nooks
  - × Windows 手机
  - × 旧版本的 Blackberries
  - × 任何没有 802.1x 证明的设备